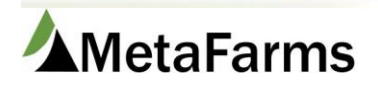

## Arrival Import

Please see the procedure for Working with Sow Import Templates prior to importing any event. The Arrival Import starts by filling out the Arrival Import Template.

|   | А           | В          | С         | D           | E        | F           | G          | Н           |
|---|-------------|------------|-----------|-------------|----------|-------------|------------|-------------|
| 1 | SowUnitCode | SowTag     | EntryDate | EntryParity | EntryAge | EntryWeight | AltRFID    | SupplierTag |
| 2 | Required    | Required   | Required  | Required    |          |             |            |             |
| 3 | string(10)  | string(30) | Date      | integer     | Integer  | Integer     | string(30) | string(30)  |
| 4 | SowUnitxx   | SowTagxx   | 1/25/2015 | 0           | 250      | 280         | xx         | xx          |
| 5 | ROC         | Sow1       | 1/1/2016  | 0           | 151      | 250         | rfid       | suptag1     |
| 6 | ROC         | Sow2       | 1/1/2016  | 0           | 150      | 255         | rfid2      | suptag2     |
| 7 | ROC         | Sow3       | 1/10/2016 | 1           | 149      | 275         | rf3        |             |

Column A – Is your Sow Unit Code and is required.

Column B – Is the Sow ID and is required.

Column C – Is the Date of the arrival and is required. Format must be the same as the example.

Column D – Is the Entry Parity and is required. It must be a number.

Column E - Is the Entry Age. It is optional and must be a number.

Column F – Is the Entry Weight. It is optional and must be a number.

Column G – Is the Alt RFID. It is optional and can be either letters or numbers.

Columns H – Is the Supplier Tag. It is optional and can be either letters or numbers.

| I            | J          | K          | L          | М            | N         | 0          | Р          | Q         | R          | S           | Т            | U          | V          | ١    |
|--------------|------------|------------|------------|--------------|-----------|------------|------------|-----------|------------|-------------|--------------|------------|------------|------|
| GeneticsCode | OriginRef  | Sire       | Dam        | Backfat      | BirthDate | Tattoo     | Location   | CondScore | Flag       | Comments    | MovementID   | EventCode  | OriginSite | Code |
|              |            |            |            |              |           |            |            |           |            |             |              |            |            |      |
| string(30)   | string(30) | string(30) | string(30) | numeric(9,2) | Date      | String(30) | string(30) | integer   | String(10) | String(100) | String(30)   | String(10) | string(10) |      |
| хх           | хх         | хх         | хх         | 11.5         | 2/20/2014 | xx         | хх         | 1         | x          | comment     | movement1234 | EC1        | хх         |      |
| gencode1     | orginref1  | sire1      | dam1       | 10.2         | 8/1/2015  | tat11      | loc1       | 1         | x          | comment 1   | 123          | SowArr     | pg         |      |
| gc2          | orref1     |            |            |              |           |            |            |           |            | comment 2   |              |            |            |      |
| gc3          |            |            |            |              |           | tat3322    |            |           | у          |             |              |            |            |      |

Column I – Is for the Genetic Code. It is optional and must match your Genetic Code in Setup.

- Column J Is for Origin. It is optional and can be a letter or number.
- Column K Is for Sire. It is optional and can be a letter or number.
- Column L Is for Dam. It is optional and can be a letter or number.
- Column M, Q and R Are for future use.

Column N – Is for Birthdate. It is optional and must be in the format shown.

- Column O Is for Tattoo. It is optional and can be letters or numbers.
- Column P Is for Location. It is optional and must match the Stall Codes you have in setup.
- Column S Is for Comments. It is optional and can be letters and numbers.
- Column T Is for the Movement ID. It is required and can be letters and numbers.
- Column U Is for the Event Code. It is required and must match the Event Code you have in setup.

Column V – Is for the Site the gilt/sow came from. It is required and must be a Site Code you have in setup. Currently arrivals can only come from another sow site such as an ISO.

Once you have your arrival import file created, you are ready to import.

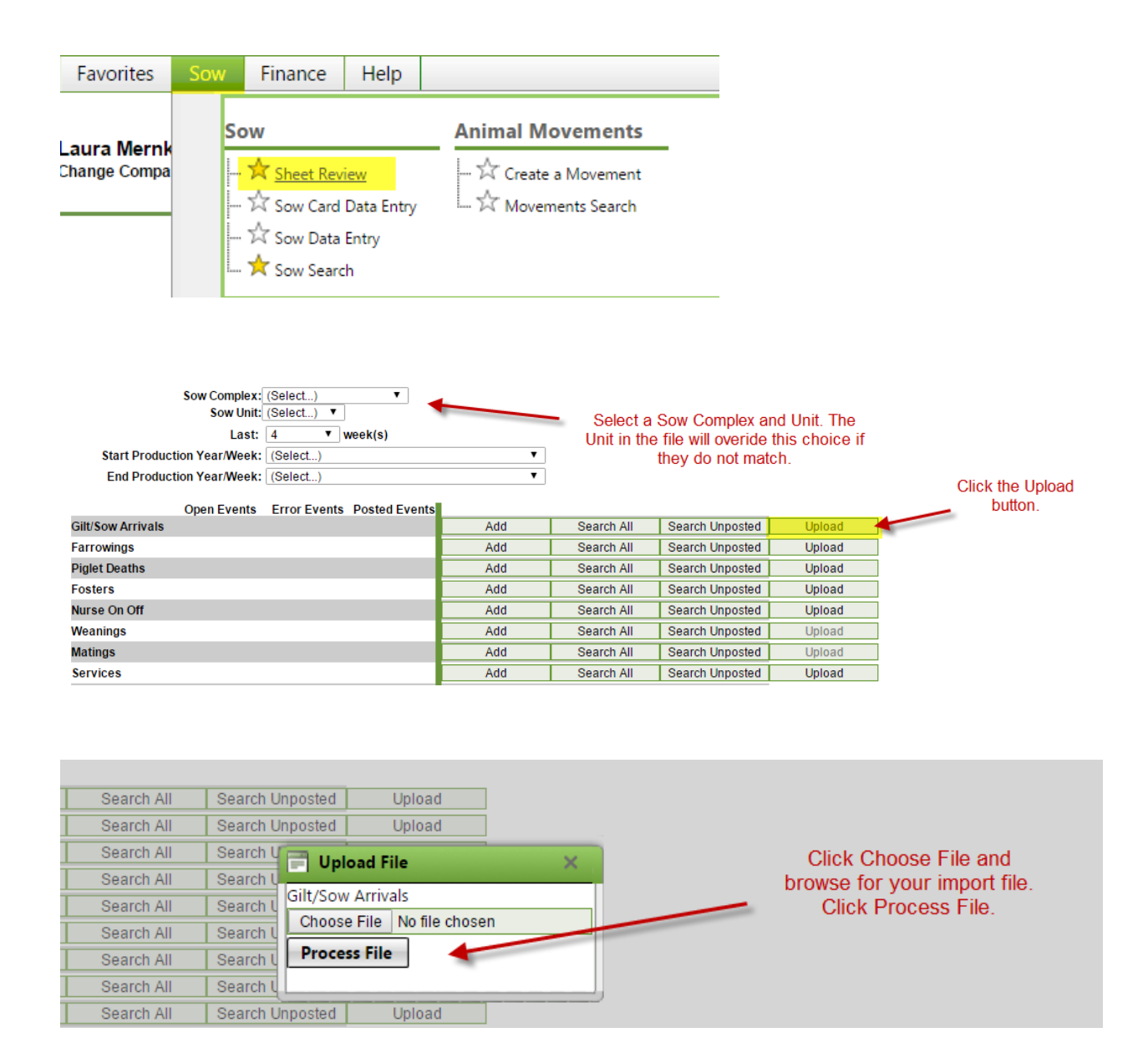

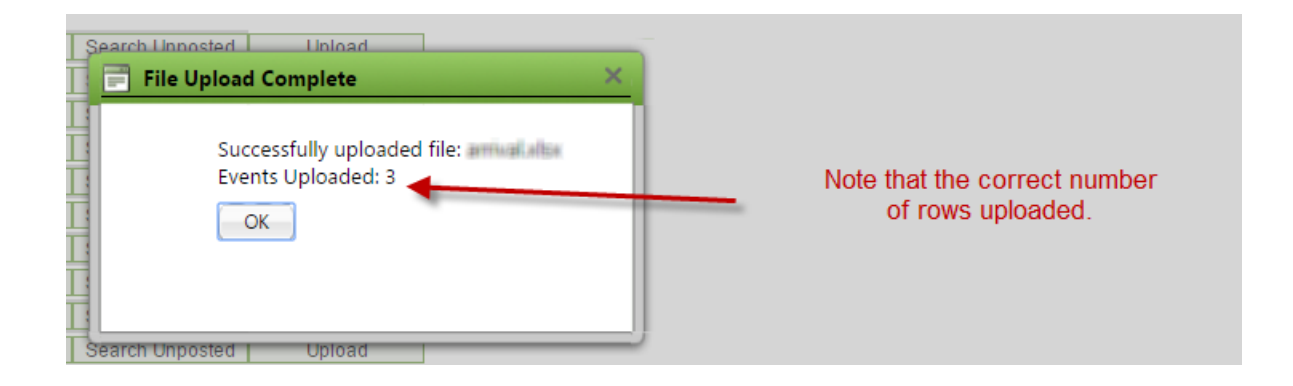

\*\*If the correct number of rows did not upload, check your file for missing or invalid information. If you need to correct the file and upload again, you will need to rename the file. You will also need to delete the previous incorrect file. You can do this by clicking Search Unposted and clicking Delete on the row of your import.
\*\* Note you will not be able to delete it once it has been Posted.

If all rows uploaded, continue with the process.

|                   | Open Events | Error Events | Posted Events |     |            |                 |        |                  |
|-------------------|-------------|--------------|---------------|-----|------------|-----------------|--------|------------------|
| Gilt/Sow Arrivals | 0           | 3            | 3             | Add | Search All | Search Unposted | Upload | 1                |
| Farrowings        | 0           | 0            | 0             | Add | Search All | Search Unposted | Upload | 1                |
| Piglet Deaths     | 0           | 0            | 0             | Add | Search All | Search Unposted | Upload | ]                |
| Fosters           | 0           | 0            | 0             | Add | Search All | Search Unposted | Upload |                  |
| Nurse On Off      | 0           | 0            | 0             | Add | Search All | Search Unposted | Upload |                  |
| Weanings          | 0           | 0            | 0             | Add | Search All | Search Unposted | Upload |                  |
| Matings           | 0           | 0            | 0             | Add | Search All | Search Unposted | Upload | Once processed,  |
| Services          | 0           | 0            | 0             | Add | Search All | Search Unposted | Upload | click the Search |
| Preg Checks       | 0           | 0            | 0             | Add | Search All | Search Unposted | Upload | Unposted         |
| Aborts            | 0           | 0            | 0             | Add | Search All | Search Unposted | Upload |                  |
| Found Open        | 0           | 0            | 0             | Add | Search All | Search Unposted | Upload | 1                |
| Heat No Service   | 0           | 0            | 0             | Add | Search All | Search Unposted | Upload |                  |
| Gilt/Sow Removals | 0           | 0            | 2             | Add | Search All | Search Unposted | Upload | 1                |
| Retag Sows        | 0           | 0            | 0             | Add | Search All | Search Unposted | Upload |                  |
| To Be Culled      | 0           | 0            | 0             | Add | Search All | Search Unposted | Upload | 1                |
| Comments          | 0           | 0            | 0             | Add | Search All | Search Unposted | Upload | 1                |
| Flags             | 0           | 0            | 0             | Add | Search All | Search Unposted | Upload | 1                |
| Boar Arrivals     | 0           | 0            | 0             | Add | Search All | Search Unposted | Upload | 1                |
| Boar Removals     | 0           | 0            | 0             | Add | Search All | Search Unposted | Upload | 1                |
| Treatments        | 0           | 0            | 0             | Add | Search All | Search Unposted | Upload | 1                |
| Locations         | 0           | 0            | 0             | Add | Search All | Search Unposted | Upload |                  |

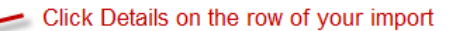

|         |      | Event    | Producer     | Site         | Year/Week | Sheet   |
|---------|------|----------|--------------|--------------|-----------|---------|
| Details | Post | Arrivals | And Party in | AN(AG) 57-59 | 2016/14   | 14-FY16 |

| Save (C | rri-S)   Post (Ctr | I-U) Add Rows |              | (Ctri-A)        | Review a then   | any errors a<br>click Post | nd         |
|---------|--------------------|---------------|--------------|-----------------|-----------------|----------------------------|------------|
| TOTAL   |                    |               |              |                 |                 |                            |            |
| Row #   | Movement ID        | *Movement     | Applied Date | <u>*From/To</u> | *From/To Entity | Subgroup                   | *Event Cod |

| TOTAL |             |                   |              |                                  |                 |                 |             | 0 |
|-------|-------------|-------------------|--------------|----------------------------------|-----------------|-----------------|-------------|---|
| Row # | Movement ID | *Movement<br>Date | Applied Date | <u>*From/To</u><br><u>Prefix</u> | *From/To Entity | <u>Subgroup</u> | *Event Code |   |
| 1     | 123         | 1/1/2016          | 1/1/2016     | U                                | pg              |                 | SowArr      | - |
| ->2   | 123         | 1/1/2016          | 1/1/2016     | U                                | ROC             |                 | SowArr      | 3 |

Post will commit the good data to the database and the errors will remain to be addressed when you have the correct data. See the procedure for Sheet Review for this process.